# Uso de patrones: Fiori para Web aplicado a Web Panels

Hasta ahora hemos visto el uso del pattern Fiori for Web aplicado a transacciones, pero también podemos aplicarlo a objetos de tipo Web Panel.

Veamos un par de ejemplos.

Ejemplo 1: Web Panel con table base y grids anidados.

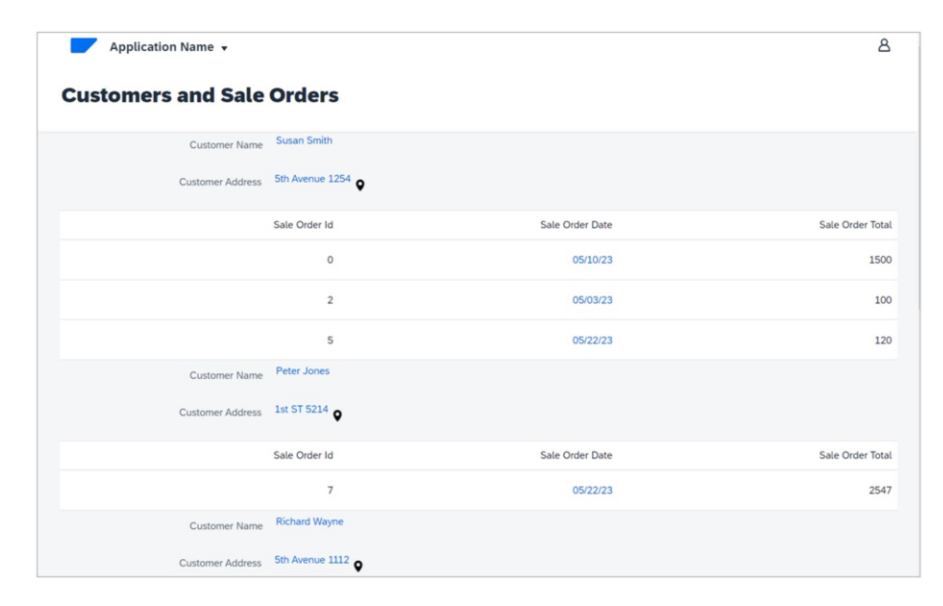

En primer lugar, queremos un web panel con el diseño Fiori que muestre la información agrupada de todos los clientes, cada uno con su conjunto de órdenes de venta

Ejemplo 1: Web Panel con table base y grids anidados.

| Phospiana.                                                                                                    |                 |  |
|----------------------------------------------------------------------------------------------------|-----------------|--|
| Canavers francy beam in a france of the second second seco | Web Panel Title |  |
| CardCardactilla<br>CardCard<br>CardCat<br>CardCard<br>CardCard<br>With the first start                                                                                                    |                 |  |
| We with and an<br>We with and an<br>We with the<br>We with the first                                                                                                    |                 |  |
| Contro Page Received                                                                                                    |                 |  |
| Contenting<br>Contenting<br>Contenting<br>Contenting<br>Contenting<br>Contenting<br>Contenting                                                                                                    |                 |  |
|                                                                                                    |                 |  |

Vamos a GeneXus, y en nuestra base de conocimiento, creamos un Web Panel de nombre CustomersAndOrders.

Lo guardamos, y observamos que al igual que las transacciones, también aquí vemos la solapa Patterns, y en este caso vamos a elegir una instancia vacía solo con el título. Elegimos el floorplan E Empty with Title.

Ejemplo 1: Web Panel con table base y grids anidados.

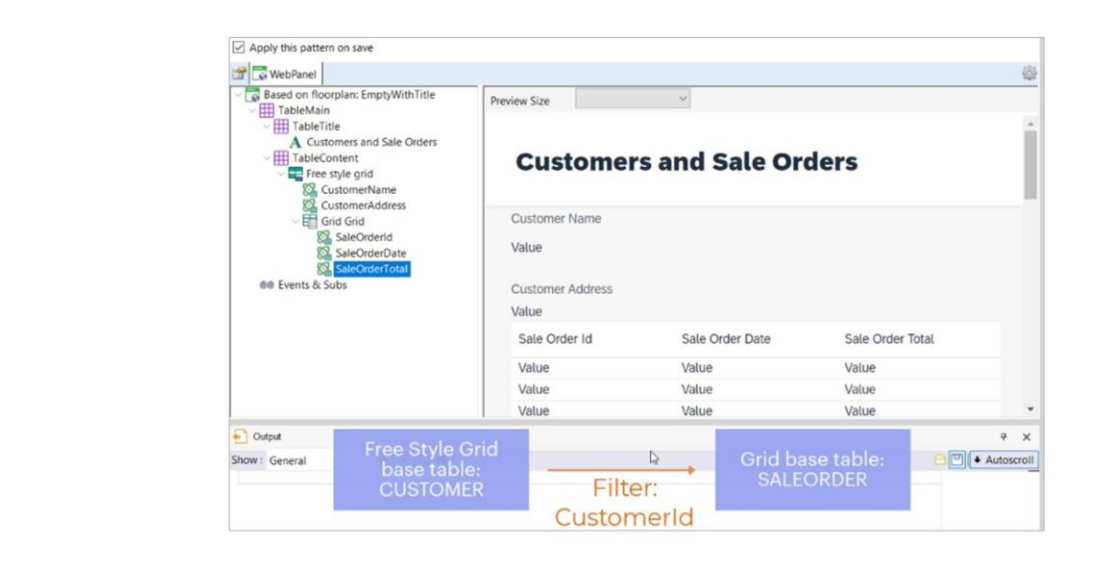

En primer lugar, nos posicionamos en el Título, y en su propiedad Caption ponemos "Customers and Sale Orders"

Ahora en el nodo Table Content, eliminamos el Error Viewer, y agregamos un Free Style Grid. Haciendo click derecho, agregamos los atributos que queremos ver. En este caso CustomerName y CustomerAddress.

Como también queremos ver, para cada cliente, su conjunto de órdenes, de manera agrupada, dentro del mismo Free Style Grid agregamos ahora un control Grid.... Y dentro de él, los atributos que queremos ver: SaleOrderId, SaleOrderDate y SaleOrderTotal.

Recordemos que a partir de la presencia de estos atributos, GeneXus determinará las tablas bases de cada grid, y al tratarse en este caso de tablas distintas relacionadas, aplicará filtros en forma automática.

Por lo tanto, nos mostrará, para cada cliente, su conjunto de órdenes de venta.

Ejemplo 1: Web Panel con table base y grids anidados.

| <u>A</u> | Customers And<br>Orders | Product | Sale orders by date |  |
|----------|-------------------------|---------|---------------------|--|
|          |                         |         |                     |  |

Nos falta incluir este Web panel en el launchpad y en el menú de la master page. Habilitamos las propiedades correspondientes, y agregamos también el código del ícono que ya hemos buscamos previamente.

Presionamos F5.

Ejemplo 2: Web Panel sin table base.

| mation           |                  |                |          |  |
|------------------|------------------|----------------|----------|--|
| Id Customer Name | Customer Address | Customer Phone | Quantity |  |
| 1 Susan Smith    | 5th Avenue 1254  | 521478         | 3        |  |
| 2 Peter Jones    | 1st ST 5214      | 665478         | 1        |  |
| 3 Richard Wayne  | 5th Avenue 1112  | 221478         | 3        |  |
| 4 Ann Parker     | 2nd ST 8874      | 654777         | 1        |  |
| 5 Mary Flynn     | 1st ST 9998      | 887555         | 1        |  |

Bien. Veamos ahora otro ejemplo.

Vamos a crear un Web panel sin tabla base, que muestre todos los clientes, cada uno con la suma total de sus órdenes de venta, y la cantidad de órdenes de venta.

#### Ejemplo 2: Web Panel sin table base.

| Apply this pattern on save |                                                                                                    |                                                                                                    |                                                               |                                                         |                 |       |  |
|----------------------------|----------------------------------------------------------------------------------------------------|----------------------------------------------------------------------------------------------------|---------------------------------------------------------------|---------------------------------------------------------|-----------------|-------|--|
|                            |                                                                                                    | @                                                                                                    |                                                               |                                                         |                 |       |  |
| Select Bostain.            | Preview Size  Web herd Type  Web herd Type  Seaso on a Transaction  Oranse for a SOT  Oranse for a SOT  Oranse for a SOT  Oranse for a Arithulus or Domains  Of  Cencel  CC  Cencel  CC  Cencel  CC  CC  CC  CC  CC  CC  CC  CC  CC | Web Layout   Rules   Events   Conditions   Variables           Patterns usable in this object (underlined means pattern         Fiori for Web         Apply this pattern on save         Image: State Report (Transaction: <none>)         Image: State Report (Transaction: <none>)         Image: State Report (Transaction: <none>)         Image: State Report (Transaction: <none>)         Image: State Report (Transaction:          Image: State Report (Transaction:          Image: State Report (Transaction:</none></none></none></none> | Help   Documentation [<br>n is applied)<br>Preview Size<br>Id | Patterns *<br>•<br>ers information (16<br>Customer Name | 54)<br>Quantity | Total |  |
|                            |                                                                                                    | SalesOrderQty<br>SalesOrderTotal                                                                                                    | Value                                                         | Value                                                   | Value           | Value |  |
|                            |                                                                                                    |                                                                                                    | Value                                                         | Value                                                   | Value           | Value |  |
|                            |                                                                                                    |                                                                                                    | Value                                                         | Value                                                   | Value           | Value |  |
|                            |                                                                                                    |                                                                                                    |                                                               |                                                         |                 |       |  |

Para eso creamos un nuevo Web Panel, esta vez de nombre CustomersGralInfo. Lo guardamos, y amos a la solapa Patterns, para inicializarlo esta vez como ListReport.

Anteriormente hemos aplicado este floorplan a una Transacción, pero al estar ahora trabajando con un Web oanel nos solicita indicar el origen de los datos a mostrar en el grid. Puede ser:

- A partir de una transacción
- A partir de un SDT, o seas, de un tipo de dato estructurado
- A partir de variables basadas en atributos o dominios
- a partir de variables definidas por el usuario.

En nuestro ejemplo, vamos a elegir variables basadas en atributos o dominios.

En primer lugar, seleccionamos Customerld...Y vamos agregando las otras variables que necesitamos:

CustomerName, CustomerAddress y CustomerPhone basadas en los atributos de igual nombre.. Luego agregamos la variable &SalesOrderTotal.. Y &SalesOrderQty, con su Ahcorrespondiente descripción

Como nuestro objetivo es un Web panel que nos muestre información, vamos a quitar las acciones de Insert, Update y Delete. Personalizamos el título. Y hasta aquí las definiciones que tenemos

**GeneXus by Globant** 

Ejemplo 2: Web Panel sin table base.

| 46<br>47-EndEvent                                                                                                    | E                                                                                                    |
|----------------------------------------------------------------------------------------------------|----------------------------------------------------------------------------------------------------|
| 49<br>490 Event Grid.Load<br>50                                                                                                    | Web Layout Rules Events Conditions Variables Help Documentation Patterns                                                                            |
| 510 /* Generated by GeneXus Fiori Pattern [Start] - Do not change */                                                                                                    | • «No action group selected»                                                                                                    |
| 53 //this code should be inside the For Each used to load the data<br>54                                                                                                    | EliptayoutMainTable                                                                                                    |
| 555 /* Generated by GeneXus Fiori Pattern [End] - Do not change */<br>56                                                                                                    |                                                                                                    |
| 57%     For each Customer       58     & Customerla       59     & Customerla       60     & SaleSonderCty = count(SaleOnderDate)       61     & SaleSonderTotal = sum(SaleOnderTotal)       62     Ioad       63     emdfor       64     C EndFunct | <html:html_usertable_share></html:html_usertable_share>                                                                                             |
| 66<br>67n Event 'EditColumns'                                                                                                    | Customers information #xxe00c                                                                                                    |
|                                                                                                    | (aa)                                                                                                    |
|                                                                                                    | Id         Customer Name         Quantity         Total           &Customerkd         &CustomerName         &SalesOrderQty         &SalesOrderTotal |
|                                                                                                    |                                                                                                    |

Ahora bien. Estamos frente a un Web panel sin tabla base, por lo que debemos codificar la carga de los datos en el evento Load:

Vamos entonces a la solapa de eventos, y escribimos el for each correspondiente en el evento Load

Guardamos, y observemos brevemente el form generado.

Nos resta verificar que este Web panel esté incluido en el Fiori launchpad e incluirlo también en el menú de la Master page.

Así que configuramos las propiedades necesarias. Y agregamos el código de un ícono que hemos buscado previamente.

Ejemplo 2: Web Panel sin table base.

| Customer | Customers And<br>Orders | Customers Gral Info |         | Sale or | ders by date                                 |
|----------|-------------------------|---------------------|---------|---------|----------------------------------------------|
| 8        | (2)                     | ి<br>()             | Product |         |                                              |
|          |                         |                     |         | _ <     |                                              |
|          |                         |                     |         | :       | 05/04/23<br>05/09/23                         |
|          |                         |                     |         |         | 05/18/23<br>05/18/23<br>05/23/23<br>05/24/23 |

Ahora sí, presionemos F5 para ver en ejecución.

A continuación, veremos cómo personalizar el Fiori launchpad para incluir un web panel previamente creado por el desarrollador y que no tiene aplicada ninguna instancia del pattern Fiori for Web.

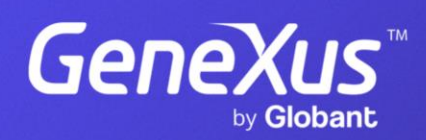

training.genexus.com